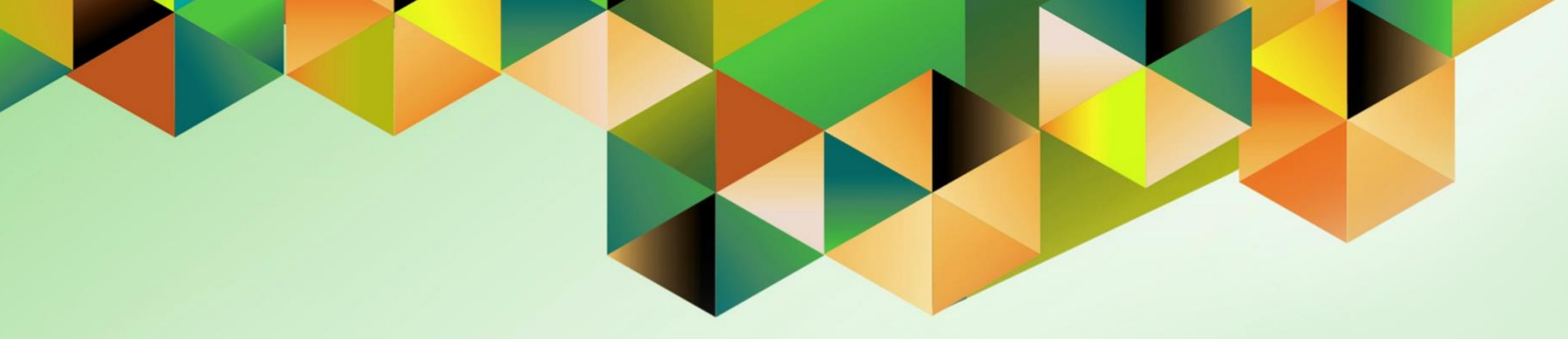

# Generation of UP Report of Checks Issued - Extended

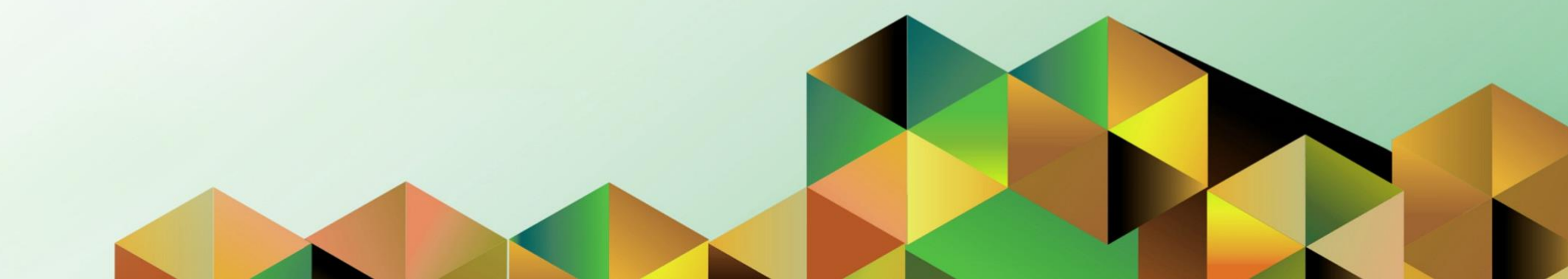

#### 1. DOCUMENT CONTROL

## 1.1 Change Record

| Date              | Author          | Version | Change Reference: |
|-------------------|-----------------|---------|-------------------|
| 10 September 2020 | Kenex Carl Mina | 1.0     | Initial           |

## 1.2 Description

| Process ID        |                                                                                                    |
|-------------------|----------------------------------------------------------------------------------------------------|
| Process Name      | Generation of UP Report of Checks Issued - Extended                                                                                                    |
| Functional Domain | Accounts Payables Module                                                                                                    |
| Responsibility    | Payables Accountant, <cu><br/>Payables Pre-Audit, <cu></cu></cu>                                                                                                    |
| Purpose           | To generate and print a version of the Report of Checks Issued with additional details (Gross Amount & Total Deductions) to be used for accounting office purposes     |
| Data Requirement  | Payment Information such as<br>• Report Period<br>• Bank Account Source                                                                                                |
| Dependencies      | <ul> <li>Disbursement Vouchers are paid in UIS using the Check payment<br/>method</li> </ul>                                                                           |
| Scenario          | Accounting office personnel may generate the report to validate submitted<br>Report of Checks Issued by the Cash Office and to use it for other<br>accounting purposes |

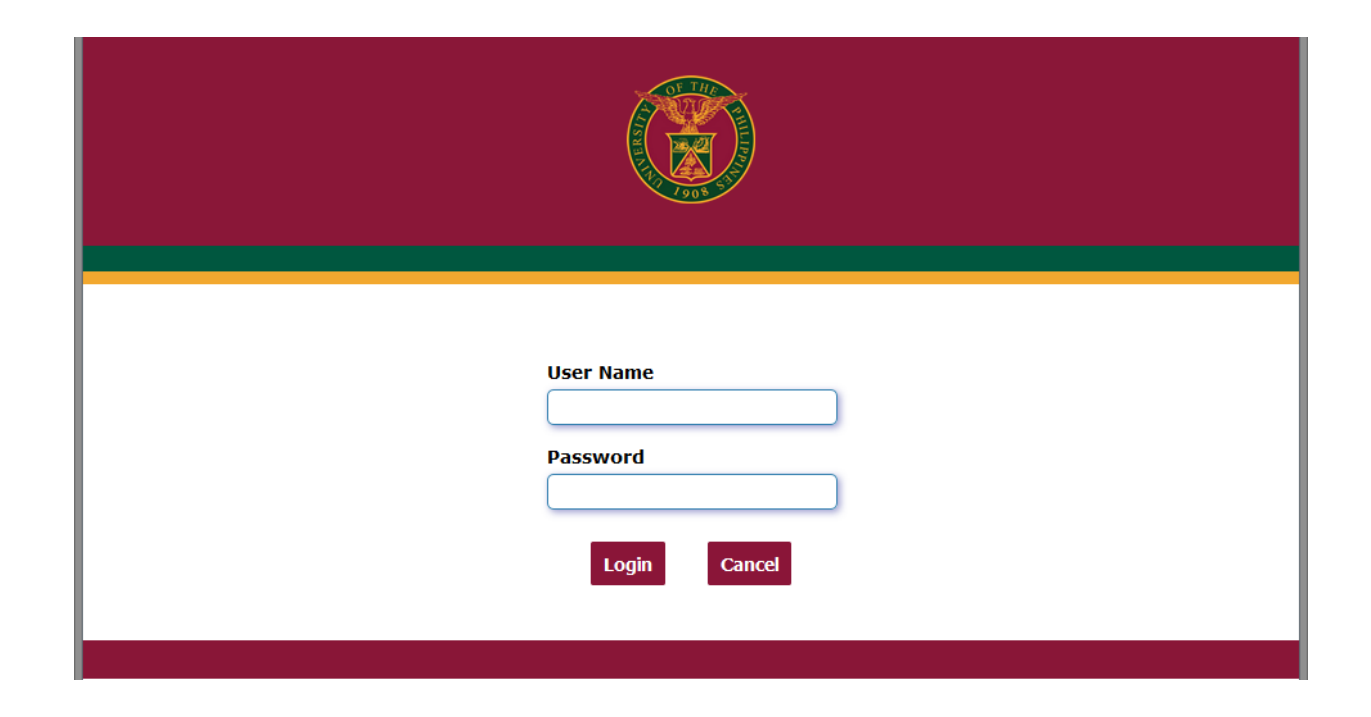

#### Step 1. Go to uis.up.edu.ph

**Step 2.** Log-in your credentials (*username* and *password*)

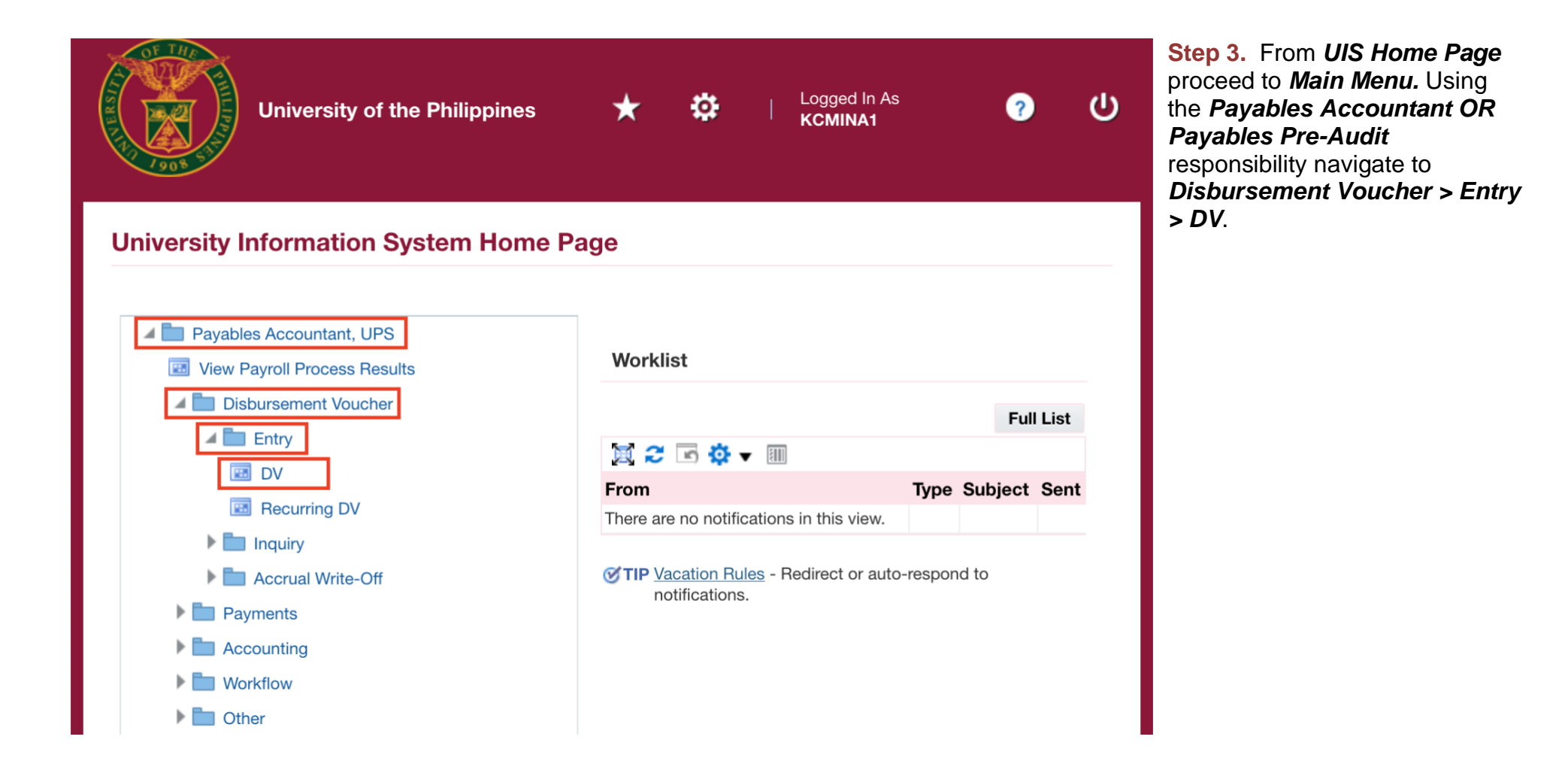

| Batch Find                       |          |        |               |      |              |        |           | Batch Actua           | l Total        |          |    |   |
|----------------------------------|----------|--------|---------------|------|--------------|--------|-----------|-----------------------|----------------|----------|----|---|
| Find All UP Query By Examp       | le ▶     |        |               |      |              |        |           |                       |                |          |    |   |
| Ope Record                       | •        | PO Num | Supplier Name |      | Supplier Num | Branch |           | DV Date D             | V Number       | Currency | D۷ | 1 |
| UP S                             |          |        |               |      |              |        |           |                       |                | РНР      |    | f |
| Attachments                      |          |        |               |      |              |        |           | <u> </u> _            |                |          |    | 1 |
| Summary/Detail                   |          |        |               |      |              |        |           |                       |                |          | [  |   |
| <u>R</u> equests                 |          |        | L             |      |              |        |           |                       |                |          |    | J |
| Summary                          |          |        |               | Amou | int Paid     |        | Status    |                       |                |          |    |   |
| Items                            |          |        |               | PHP  |              | 0.00   |           | Statu                 | s Never Valida | ated     |    |   |
| Retainage<br>Pronovments Applied |          |        |               |      |              |        |           | Accounte              | d Unprocesse   | d        | 4  |   |
| Withholding                      | <u> </u> |        |               |      |              |        |           | Approva               | Required       |          |    |   |
| Subtotal                         |          |        |               |      |              |        | Schedu    | iled Payment Hold     | s              |          |    |   |
| Tax                              |          |        |               |      |              |        | benedi    | incu i ujincint inciu |                |          |    |   |
| Freight                          |          |        |               |      |              |        | Descripti | ion                   |                |          |    |   |
| Miscellaneous                    |          |        |               |      |              |        | Descripti |                       |                |          |    |   |
| Total                            |          |        |               |      |              |        |           |                       |                |          |    |   |

| <u>File</u> <u>E</u> dit <u>V</u> iev | w Folder <u>T</u> ools <u>Window H</u> elp                          |                     |                   |                        |       | Step 4b. | Submit a New |
|---------------------------------------|---------------------------------------------------------------------|---------------------|-------------------|------------------------|-------|----------|--------------|
| 闷 🖉 🛤                                 | I 🖉 🖗 🍓 🕼 I 🔀 🗊 🎁 📁 💋 I 🖉 🗐 🏉 🏈 👫 I 📍                               |                     |                   |                        |       | Request. |              |
| O Requests                            |                                                                     | _ = >               | د]                |                        | _ 🗆 X | Ī        |              |
| Refr                                  | rech Data Find Requests Submit a New Request Subm                   | hit New Request Set | ıal Total         |                        |       |          |              |
|                                       | Find Requests                                                       | ×                   |                   |                        |       |          |              |
| Auto Re                               | OMy Completed Requests                                              | Set                 | DV Number         | Currency               | DV    |          |              |
| D                                     | OMy Requests In Progress                                            |                     |                   | РНР                    |       |          |              |
| Request IL                            | • <u>A</u> ll My Requests                                           |                     |                   |                        |       |          |              |
|                                       | Specific Requests                                                   |                     |                   |                        |       |          |              |
|                                       | Request ID                                                          |                     |                   |                        |       |          |              |
|                                       | Name Data Subaritated                                               |                     |                   |                        |       |          |              |
|                                       | Date Submitted                                                      |                     | ent Applications  |                        |       |          |              |
|                                       | Status                                                              |                     |                   |                        | _     |          |              |
|                                       | Phase                                                               |                     | us Never Validate | ed                     |       |          |              |
|                                       | Requestor                                                           |                     | ed Unprocessed    |                        |       |          |              |
|                                       |                                                                     |                     | al Required       |                        |       |          |              |
|                                       | Include Reguest Set Stages in Query                                 |                     | ds                |                        |       |          |              |
| u                                     | Order By Request ID                                                 |                     | ds                |                        |       |          |              |
| Hold                                  | Select the Number of Days to View: 7                                | ut                  |                   |                        |       |          |              |
| Canc                                  | Submit a <u>N</u> ew Reque Submit New Request Set <u>C</u> lear Fin | nd . (j)            |                   |                        |       |          |              |
|                                       |                                                                     |                     |                   |                        |       |          |              |
| Action                                | ns 1 Calculate Tax Tax Details Corrections                          | Quick Match         | Match A           | All Distri <u>b</u> ut | ions  |          |              |

| 8018 200          | 👌 🕅 🔀 👘 🖉 🛃 🖉 🕘 🖉 🎼 ?                 |               |                    |          |    |
|-------------------|---------------------------------------|---------------|--------------------|----------|----|
| quests            |                                       | >             | <u>c</u> ]         |          | -  |
| Submit Request    |                                       |               | ıal Total          |          |    |
| Run this Request  |                                       |               |                    |          |    |
|                   |                                       | Сору          | DVNumber           | <b>C</b> |    |
| Nama              | UP Penert of Checks Issued - Extended |               | DV Number          | Currency | DV |
| Operating Unit    | or Report of Checks Issued - Extended |               |                    | РНР      |    |
| Parameters        |                                       |               |                    |          |    |
| Farameters        | American English                      |               |                    |          |    |
| Language          | American English                      |               |                    |          |    |
|                   | Language Setting                      | Debug Options |                    |          | ,  |
| At these Times    |                                       |               | ent Applications   |          |    |
| Run the Joh       | As Soon as Possible                   | - Schadula    |                    |          |    |
| nun inc job       |                                       | Schegule      | us Never Validated | 1        |    |
| - Upon Completion |                                       |               | ed Unprocessed     | -        | -  |
| opon completion   | Save all Output Files                 |               | val Required       |          |    |
|                   |                                       |               | ds                 |          |    |
| Layout            | XXUPAPRCIEXT                          | Options       | ds                 |          |    |
| Notify            |                                       | Delivery Onts |                    |          |    |
| Print to          | noprint                               | Denvery opts  |                    |          |    |
|                   |                                       |               |                    |          |    |
| Help ( <u>C</u> ) | Sub <u>m</u> it                       | Cancel        |                    |          |    |
|                   |                                       |               |                    |          |    |
|                   |                                       |               |                    |          |    |

**Step 5.** Enter **UP Report of Checks Issued - Extended,** then press Tab on keyboard.

|                                  | Oracle Applications - PRO              | DC          |               |                   | Step 6. Enter the report   |
|----------------------------------|----------------------------------------|-------------|---------------|-------------------|----------------------------|
| <u>File Edit View Folder Too</u> | ls <u>W</u> indow <u>H</u> elp         |             |               | ORACLE            | parameters, then click Ok. |
| (🛤 🏷 🛇 I 🖉 🖨 🔕                   | 🌢 🖗 i 🗶 🗊 🌔 🖉 🛒 i 🖋 🏐 🧷 🗛 i ?          |             |               |                   | •                          |
| Requests                         |                                        | _ 0         | ×             | _ 🗆 ×             |                            |
| Submit Request                   |                                        | ×           | ual Total     |                   |                            |
| - Run this Request               |                                        |             |               |                   |                            |
|                                  |                                        | Сору        | DV Number     |                   |                            |
| Name                             | IIP Report of Checks Issued - Extended |             | DV Number     |                   |                            |
| Operating Unit                   |                                        |             |               | rnr               |                            |
| Parameters                       |                                        |             |               |                   |                            |
| Language                         | American English                       |             |               |                   |                            |
|                                  |                                        |             |               |                   |                            |
| Parameters                       |                                        |             |               | ×                 |                            |
|                                  |                                        |             |               |                   |                            |
| Date Fror                        | n                                      |             |               |                   |                            |
| Date T                           | 0                                      |             |               |                   |                            |
| Bank Account Nam                 | e                                      |             |               |                   |                            |
| Report N                         | 0                                      |             |               |                   |                            |
| Disbursing Office                | r                                      |             |               |                   |                            |
|                                  |                                        |             |               |                   |                            |
|                                  |                                        |             |               |                   |                            |
|                                  |                                        | OK Ca       | ncel (Clear   | · <u>H</u> elp    |                            |
|                                  |                                        |             |               |                   |                            |
| ,                                |                                        |             |               |                   |                            |
|                                  |                                        | )           |               |                   |                            |
|                                  |                                        |             |               |                   |                            |
| Actions 1                        | Calculate Tax Tax Details Corrections  | Quick Match | <u>M</u> atch | All Distributions |                            |

| Parameter Name      | Description                       | Remarks                                   |
|---------------------|-----------------------------------|-------------------------------------------|
| Date From           | Covered Payment Period Start Date | Date (Format: DD-MMM-YYYY)<br>(Required)  |
| Date To             | Covered Payment Period End Date   | Date (Format: DD-MMM-YYYY)<br>(Required)  |
| Bank Account Name   | Name of Source Bank Account       | List of Values (LOV)<br><i>(Required)</i> |
| Report No.          | Report No.                        | Free Text<br>(Required)                   |
| Disbursing Officier | Name of Disbursing Officer        | List of Values (LOV)<br><i>(Optional)</i> |

|                                 | Oracle Applications - PROD            |                   |                   |                          | Step 7. Click Submit |
|---------------------------------|---------------------------------------|-------------------|-------------------|--------------------------|----------------------|
| <u>File Edit View Folder To</u> | ols <u>W</u> indow <u>H</u> elp       |                   |                   | ORACL                    | E .                  |
| (🛤 🗞 🐼 🕼 🖓 😂 🕷                  | ) 👌 🖗 i 🔀 🖆 🖄 🛃 🛃 🖉 🖉 🦉 🦓 🤽 ?         |                   |                   |                          |                      |
| Requests                        |                                       |                   | 1                 | _ 0                      | ×                    |
| Submit Request                  |                                       | ×                 | ual Total         |                          |                      |
| - Run this Request              |                                       |                   |                   |                          |                      |
|                                 |                                       | Сору              |                   |                          |                      |
| N                               | UR Report of Charles Level - Extended |                   | DV Number         | Currency DV /            |                      |
| Name                            | UP Report of Checks Issued – Extended |                   |                   | РНР                      |                      |
| Operating Unit                  |                                       |                   |                   |                          |                      |
| Parameters                      | 01-AUG-2020:31-AUG-2020:1 :1:         |                   |                   |                          |                      |
| Language                        | American English                      |                   |                   |                          |                      |
|                                 | Language Setting                      | Debug Options     |                   |                          |                      |
|                                 |                                       |                   | ent Applications  |                          |                      |
| At these Times                  |                                       |                   |                   |                          |                      |
| Run the Job                     | As Soon as Possible                   | Sche <u>d</u> ule |                   | ]                        |                      |
|                                 |                                       |                   | us Never Validate | d                        |                      |
| Upon Completion.                |                                       |                   | ed Unprocessed    |                          |                      |
|                                 | Save all Output Files Burst Output    |                   | val Required      |                          |                      |
| Lavout                          | XXUPAPRCIEXT                          | Options           | ds                |                          |                      |
| Notify                          |                                       |                   | ds                |                          |                      |
| Print to                        | noprint                               | Delivery Opts     |                   |                          |                      |
|                                 |                                       |                   |                   |                          |                      |
| Hala (C)                        | Submit                                | Cancel            |                   |                          |                      |
|                                 | Sub <u>m</u> it                       | Cancer            |                   |                          |                      |
| L                               |                                       | ]                 |                   |                          |                      |
| ·                               |                                       |                   | ]                 |                          |                      |
| Actions 1                       | Calculate Tax Tax Details Corrections | Quick Match       | Match Al          | l Distri <u>b</u> utions |                      |
|                                 |                                       |                   |                   |                          |                      |

|                          | Oracle Applications - PROD                                                |       |                   |                        |     |
|--------------------------|---------------------------------------------------------------------------|-------|-------------------|------------------------|-----|
| File Edit View Folder To | ols <u>Window H</u> elp                                                   |       |                   | ORA                    | CLE |
| (🛤 🗞 🐼 🖉 🖗 💐             | ) 🕹 🖗 i 🗶 🗊 🎁 💋 🙀 i 🎜 🖨 🅘 🖉 🎼 ?                                           |       |                   |                        |     |
| Requests                 |                                                                           | _ 🗆 × |                   |                        |     |
| Submit Request           |                                                                           | ×     | ual Total         |                        |     |
| - Run this Request       |                                                                           |       |                   |                        |     |
|                          | Сору                                                                      |       | DV Number         | Currency               |     |
| Name                     | IIP Report of Checks Issued - Extended                                    |       | DV Number         |                        |     |
| Operating Unit           |                                                                           |       |                   | rnr                    |     |
| Parameters               | 01-AUG-2020:31-AUG-2020:                                                  |       |                   |                        |     |
| Language                 | American English                                                          |       |                   |                        |     |
|                          |                                                                           |       |                   |                        |     |
|                          | Language Setting Debug Options                                            |       |                   |                        |     |
| At these Times           | C Decision                                                                | 31    | ent Applications  |                        |     |
| Run the Job              | As Soon as Possible                                                       |       |                   |                        |     |
|                          | (?) Request submitted.                                                    |       | us Never Validate | d                      |     |
| - Upon Completion.       | (Request ID = 6392040)                                                    | 31    | ed Unprocessed    |                        |     |
|                          | ☑ Save all Output Files                                                   |       | al Required       |                        | ٦   |
|                          | Submit another request?                                                   |       | ds                |                        |     |
| Layout                   |                                                                           |       | ds                |                        |     |
| Notity                   |                                                                           |       |                   |                        |     |
| Print to                 | noprint                                                                   |       |                   |                        | _   |
|                          |                                                                           |       |                   |                        |     |
| Help ( <u>C</u> )        | Submit Cancel                                                             |       |                   |                        |     |
|                          |                                                                           |       |                   |                        |     |
| •                        |                                                                           |       | )                 |                        |     |
| Actions 1                | Calculate Tax         Tax Details         Corrections         Quick Match |       | Match A           | ll Distri <u>b</u> uti | ons |
| Actions 1                | Calculate Tax Tax Details Corrections Quick Match                         |       | Match A           | ll Distri <u>b</u> uti | ons |

**Step 8.** Take note of the *Request ID* as this will serve as your reference in retrieving the report, then click *No*.

**Step 9.** Select *All My Requests*. Then click *Find*.

|                              |                                        | Oracle Applications       | - PROD         |          |                  |                        |      |
|------------------------------|----------------------------------------|---------------------------|----------------|----------|------------------|------------------------|------|
| <u>File Edit View</u> Folder | Tools Window Help                      |                           |                |          |                  | ORA                    |      |
| 🛤 🏷 👀 i 🧳 🖗                  | : 🕹 🎒 🕅 🗶 1 🗶 👘 💋                      | 🖉 🗐 🌒 🖉 🎼   🤅             | )              |          |                  |                        |      |
| O Requests                   |                                        |                           |                | _ = ×    | ļ                |                        |      |
| Refrech Data                 | equests                                | Submit a New Pequest      | Submit New Peo | uest Set | ıal Total        |                        |      |
| 🗆 Auto Re 📀 My               | Completed Requests                     |                           |                | Set      | DV Number        | Currency               | DV / |
| ○ Му                         | Requests In <u>P</u> rogress           |                           |                |          |                  | PHP                    |      |
| Request IL                   | My Requests                            |                           |                |          |                  |                        |      |
| Sp                           | cific Requests                         |                           |                |          |                  |                        |      |
|                              | Request ID                             |                           |                |          |                  |                        |      |
|                              | Name                                   |                           |                |          |                  |                        | E)   |
|                              | Date Submitted                         |                           |                |          | ent Applications |                        |      |
|                              | Date Completed                         |                           |                |          |                  |                        |      |
|                              | Phase                                  |                           |                |          | us Never Validat | ed                     |      |
|                              | Requestor                              |                           |                |          | ed Unprocessed   |                        |      |
|                              |                                        |                           |                |          | al Required      |                        |      |
|                              | Include Reg                            | guest Set Stages in Query |                |          | ds               |                        |      |
| L                            | Order By Request ID                    |                           | -              |          | ds               |                        |      |
| Hale                         | Select the Num                         | aber of Days to View      | 7              |          |                  |                        |      |
| Hội                          |                                        | iber of buys to frew.     | ·              | ut       |                  |                        |      |
| Canc                         | nit a <u>N</u> ew Reque Submit New Rec | quest Set <u>C</u> lear   | Find           | . (J)    |                  |                        |      |
|                              |                                        |                           |                |          |                  |                        |      |
|                              |                                        |                           |                |          | ]                |                        |      |
| Actions 1                    | Calculate Tax Tax Det                  | ails Corrections          | Quick Mate     | :h       | Match            | All Distri <u>b</u> ut | ions |

|                       |                                                  |                   | Or        | acle Application       | s - PROD               |       |                   |              |               | Step 10. Click Refresh Data             |
|-----------------------|--------------------------------------------------|-------------------|-----------|------------------------|------------------------|-------|-------------------|--------------|---------------|-----------------------------------------|
| <u>File Edit View</u> | w Folder <u>T</u> ools <u>W</u> indow <u>H</u> e | lp                |           |                        |                        |       |                   | ORA          |               | until the <i>Phase - Status</i> of this |
| 🛤 🏷 🚳 🛛               | । 🖉 😓 🕹 🏈 । 🔀                                    | S 🛈 Ď 💋           | 1 2 5     | 🏐 🖉 🎼 🌔                | ?                      |       |                   |              |               | request is Completed - Normal.          |
| Requests              |                                                  |                   |           |                        |                        | _ 🗆 🛛 | 1                 |              |               |                                         |
| Refre                 | esh Data Find R                                  | Requests          | Submit    | a New Request.         | Submit New Request     | Set   | ıal Total         |              |               | Step 11. Select the request then        |
| (                     |                                                  |                   |           |                        |                        |       |                   |              |               | click View Output.                      |
| 🗹 Auto Re             | efresh ( <u>K</u> )                              |                   | Сору      | Single Request         | Copy Reguest Set.      | )     | DV Number         | Currency     | DV            |                                         |
|                       |                                                  | _                 |           |                        |                        |       |                   | PHP          | <u> </u>      |                                         |
| Request ID            | )                                                | Parent            |           | <b>6</b>               |                        |       |                   |              |               |                                         |
| 6392040               | Name                                             |                   | Completed | Status                 | Parameters             | 00    |                   |              |               |                                         |
| 0332040               | or report of checks issu                         |                   | completed | litorina               | 270, 2020/00/01 00.00. |       |                   |              |               |                                         |
|                       |                                                  |                   |           |                        |                        | _     |                   |              | Ð             |                                         |
|                       |                                                  |                   |           |                        |                        | -     | ent Applications  |              |               |                                         |
|                       |                                                  |                   |           |                        | 1                      | - 8   |                   |              |               |                                         |
|                       |                                                  |                   |           |                        |                        |       |                   |              |               |                                         |
| Ĭ                     |                                                  |                   |           |                        |                        |       | us Never Validate | ea           |               |                                         |
|                       |                                                  |                   |           |                        |                        |       | ed Onprocessed    |              | $\exists    $ |                                         |
|                       |                                                  |                   |           |                        |                        |       | de                |              |               |                                         |
|                       |                                                  |                   |           |                        |                        |       | de                |              |               |                                         |
|                       |                                                  |                   |           |                        |                        | _     | us                |              |               |                                         |
| Hold                  | Request Vie                                      | w Detail <u>s</u> | F         | Rer <u>u</u> n Request | View Output            |       |                   |              |               |                                         |
|                       |                                                  |                   |           |                        |                        |       |                   |              |               |                                         |
| Cance                 | el Request Di                                    | agnostics         |           |                        | View Log (])           |       |                   |              |               |                                         |
|                       |                                                  |                   |           |                        |                        |       |                   |              |               |                                         |
| ·                     |                                                  |                   |           |                        |                        |       | ]                 |              |               |                                         |
| Action                | calculate Tax                                    | K Ta <u>x</u>     | Details   | Corrections            | Quick Match            |       | Match A           | ll Distribut | ions          |                                         |
|                       |                                                  |                   |           |                        |                        |       |                   |              |               |                                         |

| Univ          | versity Information Syste       | em Hom ×                     | https://uis.up.e5 | 85902072198692 ×               | Oracle E-Business Suite                                                         | R12 ×                  | FNDWRR.exe        | ×                        | Login            | ×              | +                                      | The report will be viewed in the Browsor                                                                                                   |
|---------------|---------------------------------|------------------------------|-------------------|--------------------------------|---------------------------------------------------------------------------------|------------------------|-------------------|--------------------------|------------------|----------------|----------------------------------------|----------------------------------------------------------------------------------------------------|
| ) 🛈 角   https | s://uis. <b>up.edu.ph</b> /OA_C | CGI/FNDWRR.ex                | e?temp_id=3125    | 434181                         |                                                                                 |                        | C Q Search        |                          | ☆自               | 🔸 n 🛡          | =                                      | DIOWSEI.                                                                                                    |
| t             | ▶ 1 of 31                       |                              |                   |                                | - 🕂 Automatic Zo                                                                | oom 🕈                  |                   |                          | 55               | 9 B M          | >>>>>>>>>>>>>>>>>>>>>>>>>>>>>>>>>>>>>> | You may print or download the file.                                                                                                    |
|               | August 1908                     |                              |                   | UNIVERSI                       | TY OF THE PF<br>SYSTEM<br>an, Quezon City. Metro Manili<br>TIN: 000-864-006-000 | AILIPPI<br>a, NCR      | NES               |                          |                  |                |                                        |                                                                                                    |
|               |                                 |                              |                   | REF<br>Period Coverage: 2020/0 | PORT OF CHECKS ISS<br>18/01 00:00:00 to                                         | SUED 2020/             | 08/31 00:00:00    |                          |                  |                |                                        |                                                                                                    |
| Bank Name     | / Account Number:               |                              |                   |                                |                                                                                 |                        |                   | Report Number:<br>Sheet: | 1<br>1 of 31     |                |                                        |                                                                                                    |
| Check<br>Date | Check No.                       | DV No./<br>Expense<br>Report | ORS/BURS<br>No.   | Responsibility<br>Center Code  | Payee                                                                           | UACS<br>Object<br>Code | Nature of Payment | Gross Amount             | Total Deductions | Net Amount     |                                        |                                                                                                    |
| 3-Aug-20      | 308103                          |                              |                   |                                |                                                                                 | 5021407000             |                   | 128,953,825.00           | 0.00             | 128,953,825.00 |                                        |                                                                                                    |
| 3-Aug-20      | 308104                          |                              |                   |                                |                                                                                 | 5021407000             |                   | 89,391,668.00            | 0.00             | 89,391,668.00  |                                        |                                                                                                    |
| 3-Aug-20      | 308105                          |                              |                   |                                |                                                                                 | 5021407000             |                   | 23,321,939.00            | 0.00             | 23,321,939.00  |                                        |                                                                                                    |
| 3-Aug-20      | 308106                          |                              |                   |                                |                                                                                 | 5021407000             |                   | 5,729,647.00             | 0.00             | 5,729,647.00   |                                        |                                                                                                    |
| 3-Aug-20      | 308107                          |                              |                   |                                |                                                                                 | 5021407000             |                   | 3,586,521.00             | 0.00             | 3,586,521.00   |                                        |                                                                                                    |
| 3-Aug-20      | 308108                          |                              |                   |                                |                                                                                 | 5021407000             |                   | 44,782,734.00            | 0.00             | 44,782,734.00  |                                        | Exposted Besult                                                                                                    |
| 3-Aug-20      | 308109                          |                              |                   |                                |                                                                                 | 5021407000             |                   | 4,054,841.00             | 0.00             | 4,054,841.00   |                                        | Expected Result:                                                                                                    |
| 3-Aug-20      | 308110                          |                              |                   |                                |                                                                                 | 5021407000             |                   | 97,432,485.00            | 0.00             | 97,432,485.00  |                                        | The Report of Checks Issued with                                                                                                    |
| 3-Aug-20      | 308111                          |                              |                   |                                |                                                                                 | 5020301000             |                   | 26,000.00                | 1,392.85         | 24,607.15      |                                        | additional details was generated.                                                                                                    |
| 3-Aug-20      | 308112                          |                              |                   |                                |                                                                                 | 2010101000             |                   | 2,685.00                 | 0.00             | 2,685.00       |                                        | ·                                                                                                    |
|               | 1                               |                              |                   | Report generated with          | UP eBusiness Suite Release 12.0 on                                              | September 14, 2020     | 9:28:27           |                          |                  |                | Í                                      | DISCLAIMER: The screenshots in this document<br>are for illustration purposes only and may not be<br>the same as the final user interface. |